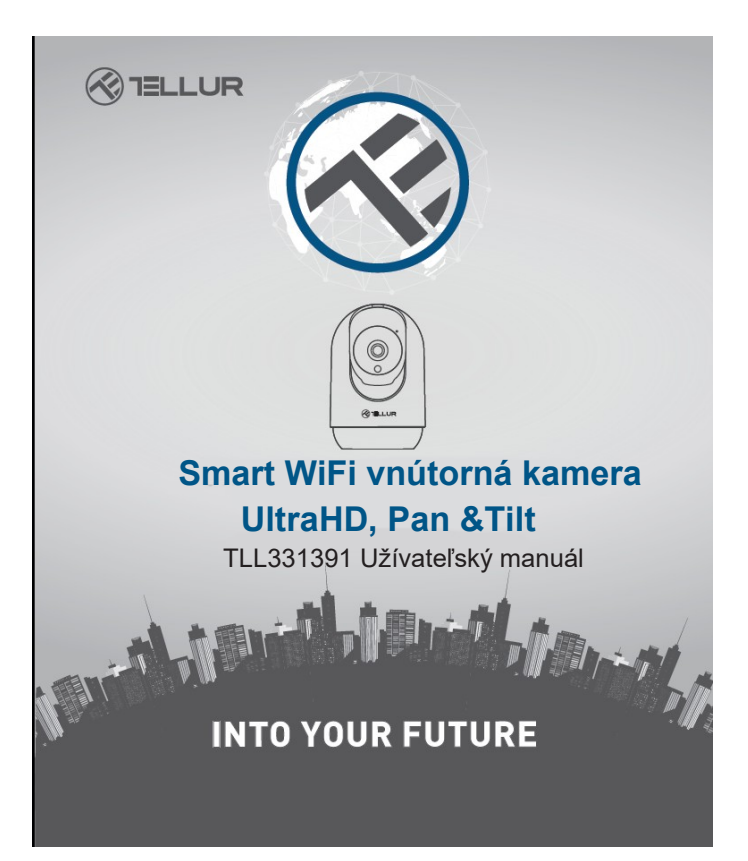

# Ďakujeme vám za výber výrobku Tellur! Pre zaistenie optimálneho výkonu a bezpečnosti

Pre záistenie optimáľneho výkonu a bezpečnosti zariadenia, si pred prvým použitím starostlivo prečítajte tento manuál. Manuál si pre budúce použitie uschovajte.

# Čo je obsahom balenia

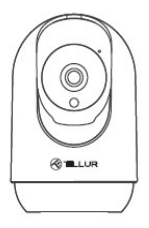

Kamera

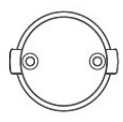

Rámik kamery

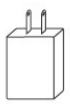

Napájací adaptér

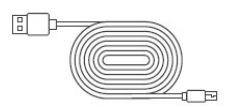

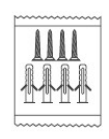

USB napájací kábel

Stručná príručka

Súprava skrutiek

## Popis výrobku

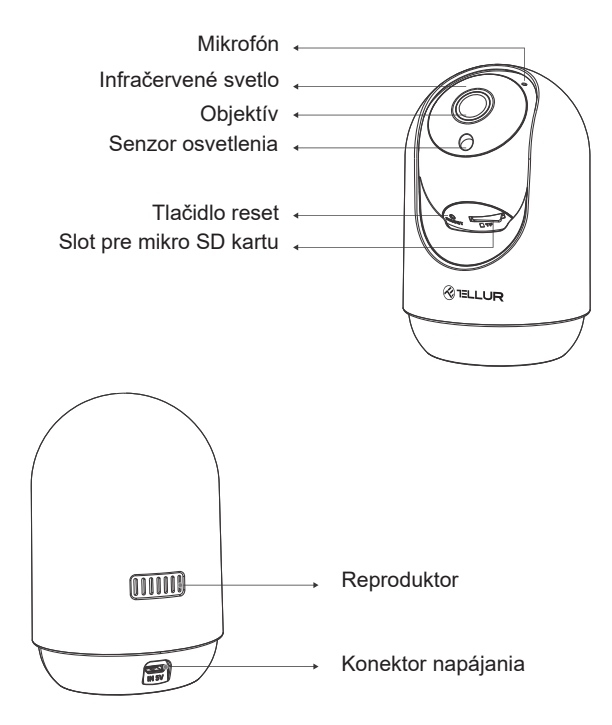

## Technická špecifikácia

Druh senzora: 1/2.7" CMOS Rozlíšenie senzora: 3 MP Objektív: f:3.6 mm Uhol nastavenia: Náklon: 0° ~ +65°; otáčanie: 0~350° + Zoom Infračervený senzor: Áno. až do 10 metrov Rozlíšenie obrázku: Ultra HD 2304 x 1296 Video kompresia: H.264 + H.265 Snímková frekvencia: Až do 20 obr./sekundu Otáčanie obrazu: Horizontálne a vertikálne pomocou aplikácie Detekcia pohybu: PIR Detekčná vzdialenosť: 0 ~ 10 metrov (max.) Automatické sledovanie pohybu: Áno Oblasť sledovania. Prispôsobiteľné pomocou aplikácie Detekcia ľudského tela. Áno Akustický výstražný alarm: Aktivácia/deaktivácia pomocou aplikácie Režim súkromia. Aktivujte/deaktivujte pomocou aplikácie Nočné videnie<sup>.</sup> Áno Zvuková komunikácia: Obojsmerný zvuk Vstavaný reproduktor: 2W Vstavaný mikrofón: Áno Vnútorné úložisko: Mikro SD karta až 128 GB min. Class 10 (nie je súčasťou balenia) Cloudové úložisko: Áno, kompatibilné Napájanie: Port Micro USB DC 5V/1A Goodle Home: Kompatibilné Amazon Alexa: Kompatibilné Wi-Fi štandard: IEEE 802.11b/g/n Podporovaná sieť Wi-Fi: 2,4 GHz Vhodné pre: Vnútorné použitie Prevádzková teplota: -10°C ~ +55°C Prevádzková vlhkosť: 10% ~ 90% RH

# Inštalácia produktu

Dôležité poznámky a upozornenia:

- Neinštalujte zariadenie na miesta, kde sa príliš mení teplota, ako sú zdroje tepla/chladu, výstup vzduchu atď.

- Nevystavujte kameru silnému elektromagnetickému žiareniu.

- Uistite sa, že je kamera bezpečne upevnená na svojom mieste.

 - Uistite sa, že je napájacia zástrčka pevne zapojená do elektrickej zásuvky.

 - Ak zo zariadenia cítite dym alebo počujete vysoký hluk, vypnite napájanie a odpojte napájací kábel. Potom kontaktujte servisné stredisko pre pomoc.

- Zabráňte pádu kamery a vyhnite sa fyzickým otrasom.

 Nedotýkajte sa objektívu fotoaparátu prstami. Pokiaľ je nutné čistenie, použite čistú handričku a jemne ju utrite.

 Kameru neumiestňujte na slnko alebo do jasného svetla. V obraze sa môžu objaviť škvrny alebo šmuhy, ktoré môžu ovplyvniť životnosť senzora.

 Snímač kamery môže byť poškodený laserovými lúčmi. Uistite sa, že kamera nebude vystavená žiadnemu laserovému lúču.

- Táto kamera je určená iba na vnútorné použitie.

# Poznámka

Skôr ako začnete s párovaním, uistite sa, že je váš telefón pripojený k bezdrôtovej sieti 2,4 GHz a že máte prístup k heslu WiFi.

## Párovanie zariadenia

1. Prevezmite a nainštalujte aplikáciu Tellur Smart, ktorá je k dispozícii pre zariadenia iOS alebo Android.

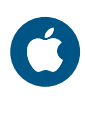

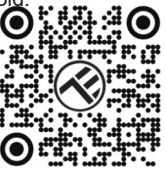

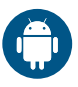

2. Po stiahnutí vás aplikácia požiada o vytvorenie účtu (ak ho ešte nemáte). Zadajte svoj e-mail, vyberte krajinu, v ktorej žijete, a vytvorte si heslo pre svoj účet Tellur Smart.

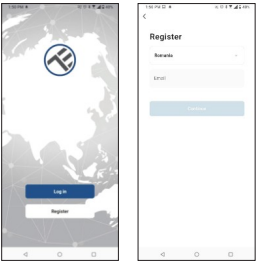

#### \*\*\*Nastavenie routera

Toto zariadenie podporuje iba frekvenčné pásmo 2,4 GHz, nepodporuje frekvenčného pásma 5 GHz. Pred konfiguráciou Wi-Fi nastavte príslušné parametre routera, heslá Wi-Fi neobsahujú špeciálne znaky ako sú ~! @#\$%^&\*(). Keď zariadenie pripájate k Wi-Fi, umiestnite mobilný telefón a zariadenie blízko routera, aby ste urýchlili konfiguráciu zariadenia.

 Otvorte aplikáciu Tellur Smart a kliknite na "Pridať zariadenie" alebo "+" a potom vyberte "Video Surveillance" -> "Smart Camera (Wi-Fi)".

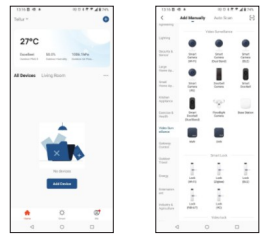

a. Pri pripájaní sa uistite, že váš router, smartfón a kamera sú k sebe čo najbližšie.

b. Zapnite a zresetujte kameru, kým kontrolka nezačne rýchlo blikať alebo kým nebudete počuť upozorňovací tón, a potom kliknite na "Ďalej". Potom zadajte svoje heslo do siete WiFi a kliknite na "Ďalej".
V prípade potreby pre zmenu siete kliknite na '⇔ '

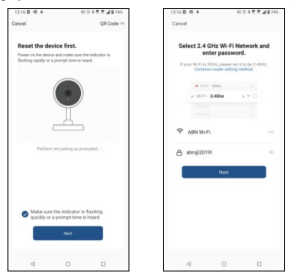

c. Pomocou fotoaparátu naskenujte QR kód, ktorý sa objaví na vašom telefóne.

Keď zariadenie vydá zvuk, kliknite na "Počul som výzvu" a konfigurácia sa dokončí.

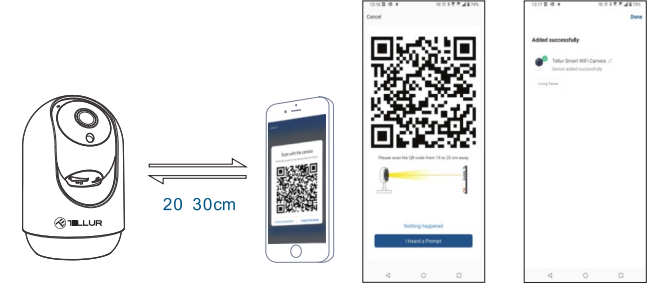

# Úložisko

Inštalácia mikro SD karty

1. Otočte objektív fotoaparátu smerom hore a nájdite slot pre kartu v spodnej časti objektívu.

2. Vložte kartu do slotu (kamera podporuje mikro SD karty až do kapacity 128 GB, je vyžadovaná minimálne trieda 10.)

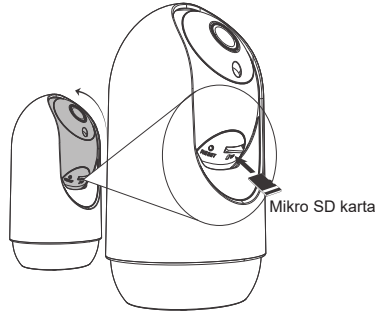

# Formátovanie karty

- 1. Otvorte živý náhľad
- 2. Prejdite do ponuky nastavenia (v pravom hornom rohu kliknite na "…")

3. Výberte Nastavenia karty. Tu vidíte, aká kapacita je využitá a koľko je k dispozícii.

4. Zvoľte Formátovať kartu

## Nastavenie nahrávania

1. Uistite sa, že ste vložili kompatibilnú mikro SD kartu a že je naformátovaná.

2. Zapnite kameru a prejdite do ponuky nastavenia (kliknite na "…") a vyberte Nastavenie karty

3. Kliknite na Recording Mode a môžete si vybrať Continuous recording alebo Event recording

#### Nepodarilo sa pridať zariadenie?

- Uistite sa, že je zariadenie zapnuté.

- Skontrolujte pripojenie WiFi vášho telefónu.

- Skontrolujte, či je zariadenie v režime párovania. Zresetujte svoje smart zariadenie, tak aby vstúpilo do režimu párovania.

- Skontrolujte router alebo jeho nastavenie: Ak používate dvojpásmový router, vyberte sieť 2,4 GHz a pridajte zariadenie. Musíte tiež povoliť funkciu vysielania routera. Nastavte metódu šifrovania ako WPA2-PSK a typ autorizácie ako AES alebo obe nastavte na "auto".

- Skontrolujte, či je signál WiFi dostatočne silný. Aby bol signál silný, umiestnite router a smart zariadenie čo najbližšie.

Bezdrôtový režim by mal byť 802.11.b/g/n (WiFi 6 protokol 802.11ax nie je podporovaný)

- Uistite sa, že neprekračujete maximálny počet registrovaných zariadení podporovaných aplikáciou(150).

- Skontrolujte, či je na routeri povolená funkcia filtrovania MAC adries. Ak áno, odstráňte zariadenie zo zoznamu filtrov a uistite sa, že router pripojenie zariadenia nezakazuje.

- Uistite sa, že heslo WiFi zadané v aplikácii je správne.

#### Môžem ovládať zariadenie pomocou siete 2G/3G/4G?

Pri prvom pridávaní zariadenia musí byť zariadenie a telefón pripojené k rovnakej WiFi sieti. Akonáhle je zariadenie úspešne spárované s aplikáciou Tellur Smart, môžete ho vzdialene ovládať prostredníctvom sietí 2G/3G/4G.

#### Ako môžem zdieľať svoje zariadenie s rodinou?

Otvorte aplikáciu Tellur Smart, prejdite na "Profil" -> "Zdieľanie zariadenia" -> "Zdieľanie odoslané", kliknite na "Pridať zdieľanie" a zdieľajte zariadenie s pridanými členmi rodiny.

Upozomenie – používatelia si musia do svojho zariadenia nainštalovať aplikáciu Tellur Smart, aby mohli vidieť zdieľané zariadenia.

## Ako môžem spravovať zariadenia zdieľané ostatnými?

Otvorte aplikáciu, prejdite na "Profil" -> "Zdieľanie zariadenia" ->

"Zdieľanie prijaté", potom môžete nájsť zariadenia zdieľané ostatnými používateľmi. Ak chcete vymazať zdieľané zariadenie, potiahnite prstom doľava.

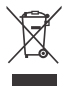

# INFORMÁCIE O LIKVIDÁCII A RECYKLOVANÍ

Preškrtnutý symbol nádoby na odpad na vašom výrobku, batériách, brožúre alebo na obalovom materiáli vás upozorňuje, že elektronické zariadenia a batérie musia byť na konci životnosti likvidované oddelene; nesmú byť likvidované spoločne s komunálnym odpadom. Je na zodpovednosti užívateľa likvidovať zariadenia prostredníctvom zberných dvorov alebo služieb, ktoré sa zaoberajú separáciou a likvidáciou elektrického a elektronického odpadu (WEEE) a batérií v zhode s miestnymi zákonmi. Opravný zber a recyklácia vášho vyslúžilého zariadenia pomáha zaistiť recykláciu EEE odpadu spôsobom, ktorý šetrí cenné materiály a chráni zdravie a životné prostredie. Nesprávna manipulácia, náhodné rozbitie, poškodenie alebo nesprávna recyklácia na konci životnosti zariadenia môže byť škodlivá pre zdravie a životné prostredie.